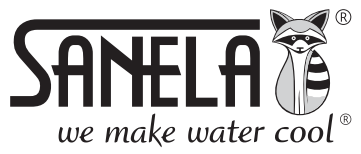

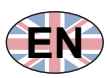

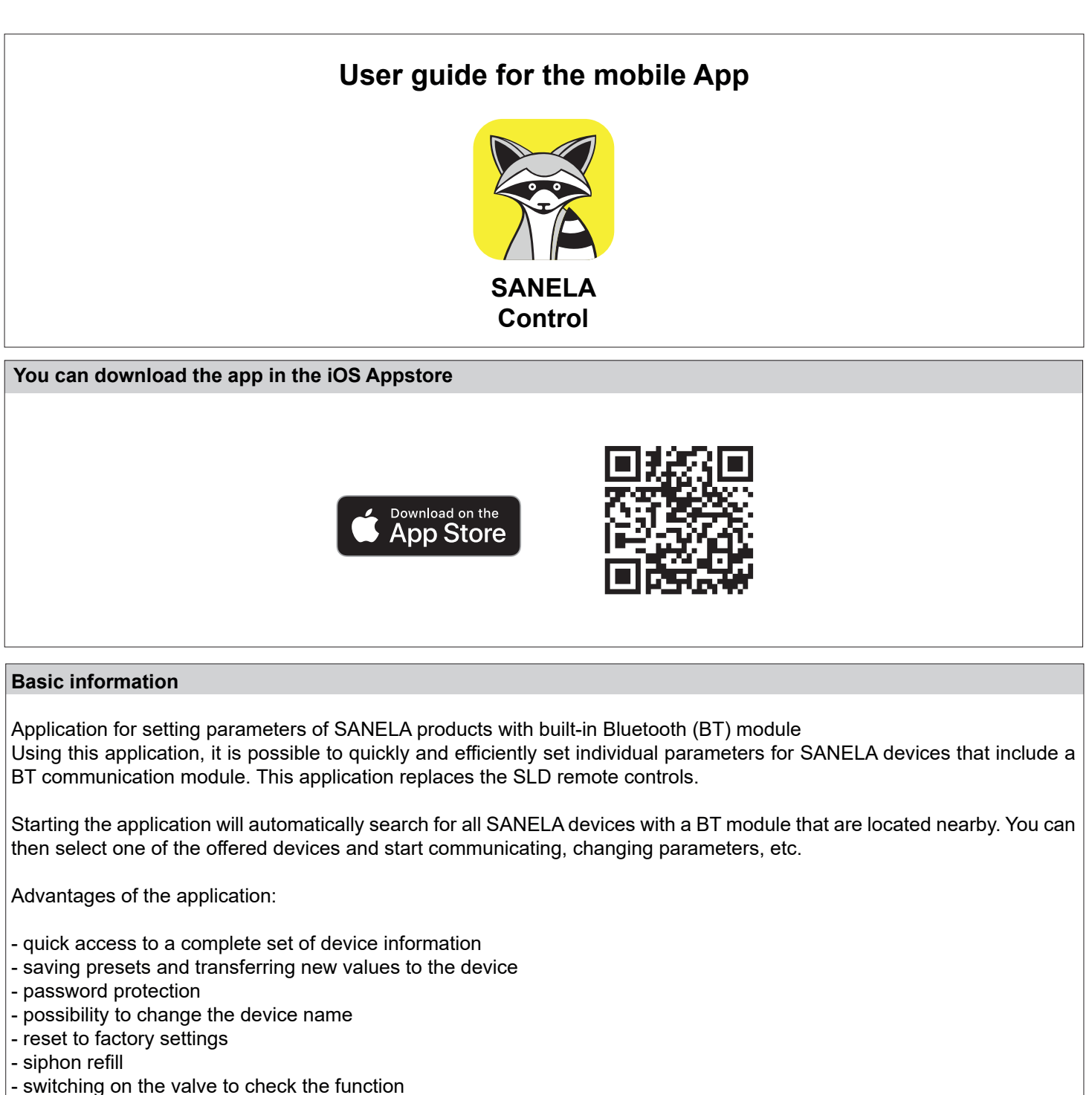

- switching the device off/on

Compatibility: iOS 15.0 or later versions required

Explanation of terms:

Mobile device - a mobile phone with the Sanela control app installed.

Sanela device - a product with a BT module (flusher, basin mixer, coin machine).

| <b>〈</b> Back | SANELA SENSOR   |               | Ę                                                                             |
|---------------|-----------------|---------------|-------------------------------------------------------------------------------|
|               | HW: SW: FCE:    |               | Bluetooth device                                                              |
|               |                 |               | SANELA SENSOR<br>A1FEFA39-6D81-858F-0D68-2<br>994941A5DB6<br>29.08.2023 11:53 |
|               | Connecting      |               |                                                                               |
| ))<br>Parame  | )<br>eters Spec | tial function | 0) to the saved Settings                                                      |
|               | Fig. 1          |               | Fig. 2                                                                        |

Fig. 3

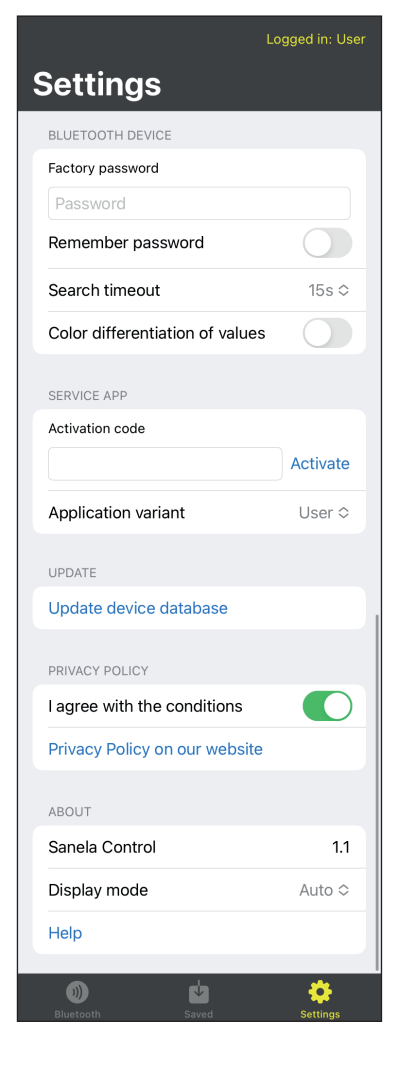

- 1. Once the app is successfully installed, turn on your Bluetooth connection on your mobile device.
- 2. Turn the power off and back on to your Sanela device. NOTE: The device will be in setup mode for 10 minutes, then return to user mode. If the password is changed by the user, it will be possible to connect to the Sanela device at any time without turning the power on and off.
- 3. Then launch the Sanela control app on the mobile device and it will automatically start searching for available devices.
- 4. You will see the name of the devices found on the screen, e.g. "SANELA SENSOR".
- 5. Press on the name of the searched device to confirm its selection, then the Main Parameter Menu will appear (Fig. 6)

### Settings

-

-

Press the "Settings" tab to display the settings menu.

### Factory password

Used to set the default password under which the application will automatically log in to the Sanela device. Note: The password must match the password on the Sanela device.

- Search timeout Defines the time to search for devices in the surrounding area.
- **Color differentation of values** Colors to distinguish the set parameters from the factory values.
- Activation code Activates the service version of the application (for service).
- **App variant** Indicates the application variant (Administrator, User, Service)
- Update device database Updates the latest Sanela device parameter database.
- Display mode

Defines the appearance of the application environment light / dark / automatic.

- **I agree with the conditions** You agree to the privacy policy.

https://www.sanela.cz/obchodni-podminky

| to login. |
|-----------|
| ord       |
|           |
| Close     |
|           |

Fig. 4

- Connecting to the device.
  - Select the desired device in the "Found devices" menu (see Fig. 2).
  - Enter the password to log in to the Sanela device. If the password was not changed when the device was first started, enter the factory password.
  - Factory password: 0123456789
  - To remember the password, select "Remember". Activating this option will save the device to the "Saved" tab (see Fig. 11).
  - To log in, select "Log in".
  - To cancel, select "Exit".

- Fig. 5
   Cack
   SANELA SENSOR

   HW:
   SW:
   FCE:

   Image: Change
   Back
- The first time you connect to the device, you will be prompted to enter a new password. We recommend changing your password!
- Fill in the "Password" and "Password again" fields, press "Change" to "Change" will change the password.
- To continue without changing the password, press "Back"...
- After logging in, the "Main Parameters Menu" will be displayed. (Fig. 6)

#### K Back SANELA SENSOR HW: 649.00 SW: 1211.05 FCE: 24 Sensitivity Sensitivity 15 Flushing time 3 s Flushing time 3 s Interval sanitace 24 hrs. 6 hrs. Activation time 10 s Minimal use time 10 s Switch valve remotly-duration 5 s 5 s Switch valve remotly-duration Turn device on/off On On Remote control disabled On On Siphon refill Refill on hon refill Refill on Disable password change Disable password change for user Off 1200 s Password change timeout 600 s Password change timeout

#### Fig. 7

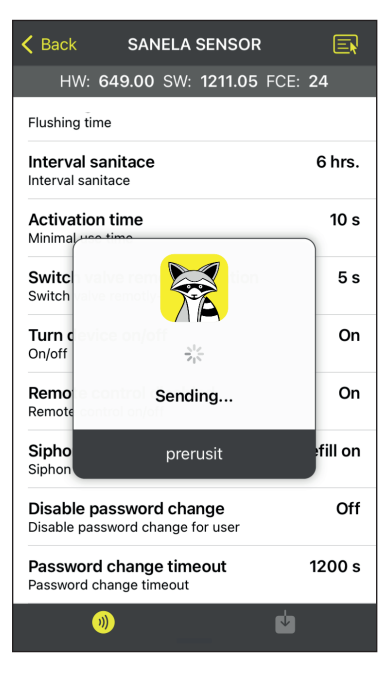

Fig. 8

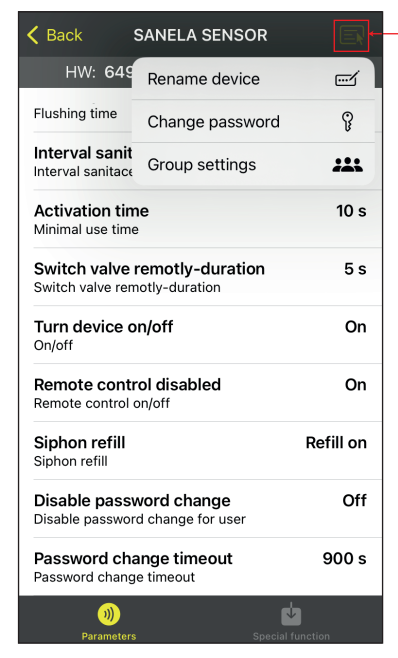

### Main parameter menu (radar flusher)

(2)

(3)

(4)

(5)

(1)

- (1) Device options (see Fig. 8)
- (2) Device version
- (3) Factory value
- (4) Adjusted value
- (5) Electronics "Special Functions" menu (Fig. 9)
- This menu is used to set the parameters of the connected device.
- Pressing on the desired parameter opens the menu for changing the value. After the change is made, the message "Reconnecting" is displayed (Fig. 7).

## - Sensitivity

Defines the sensitivity of the device. Values: 0 - 30

- Flushing time Defines the length of the flush. Values: 0.5 s - 1200 s.

## Sanitation interval

Defines the time since the last use after which a sanitary flush will occur if no reuse has occurred by then. Values: 6h, 24h, 48h, 72h

# - Activation time

Defines the duration of sanitization. Values: 0,5 s. - 15,5 s.

- Switch valve remotely duration
   Defines how long the valve will be closed when the "Remote valve closure" is activated (Fig. 9).
   Values: 5 s. 1200 s.
  - **Turn device on/off** Switch the device on/off.
- Remote control disabled Switch off/on the setting with the remote control SLD 04.
- Siphon refill Values: without / with siphon refill

# - Disable password change

Lock password change On: disables password change. Off: Password change is allowed. NOTE: If the user blocks the password change, only the service department can unblock the password again. technician.

# - Password change timeout

Defines the time period for which the factory password can be changed to the user password. If the defined time expires, the Sanela device will have to be reset. Values: 5 s. - 1200 s.

# - Device options (Fig.8.) 1

Press to  $\models$  display the device options menu.

**Rename device** - change the name of the connected device **Change Password** - changes the access password for logging in to the device

**Set Group** - option to assign multiple devices to a group. This is used to better navigate between devices (for example WC Women, WC Men).

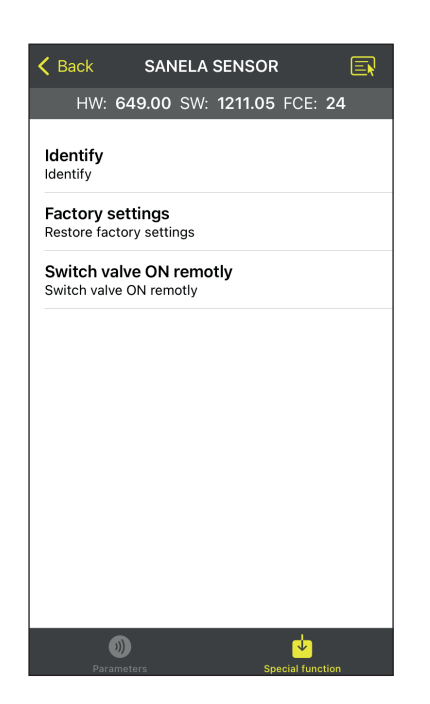

### Special functions (Fig. 9)

Main Parameter Menu > Special Functions

### Identify

-

Identification of the connected Sanela device by an acoustic/op tical signal (according to the type of Sanela electronics), after which the solenoid valve is switched on.

### Factory settings

Resets the connected device to the factory values.

- Switch valve ON remotely Switches on the solenoid valve on the connected Sanela device

### Saved devices

Fig. 10

Fig. 9

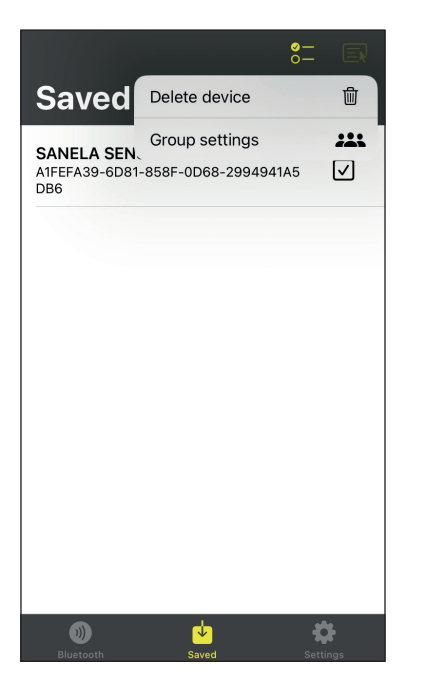

- Selecting the "Saved" tab displays a list of saved devices.
  - Check / select a device
  - 📃 "Device options" menu

#### **Delete device**

Deletes the marked devices from the memory.

#### **Group setting**

Put the selected device into a group. Used for better orientation between facilities (e.g. WC Women, WC Men)